### 1. PAGESAT

Në këtë menu ju mund të hapni, modifikoni ose mbyllni një autorizim për debitim direkt, mund të zgjidhni të paguani një faturë me ose pa autorizim. Ju gjithashtu mund të kontrolloni faturat e paguara dhe detyrimet ndaj qeverisë, të paguani gjobat e trafikut, taksat lokale dhe detyrimet doganore apo të kryeni rimbushje celulari.

Veprimet që ju mund të kryeni janë:

- Rimbushje Celulari
- Gjobat e Trafikut
- Doganat
- Faturat
  - Pagesë Fature
  - Autorizimet
  - Faturat me autorizime
  - Faturat e paguara
- Detyrime taksa lokale
- **Pagesë Takse** (TVSH, Sigurimet Shoqërore dhe Shëndetësore)

### 1.1 Rimbushje Celulari

Nëpërmjet menusë **Rimbushje Celulari** ju mund të kryeni rimbushje të celularit tuaj automatikisht nga Dega Internet për Bizneset. Pasi të keni klikuar mbi menunë rimbushje celulari zgjidhni një nga operatorët në listë, më pas plotësoni shumën për rimbushje dhe numrin e telefonit (mund të përdorni opsionin "Numri Fundit i Rimbushur" dhe automatikisht shfaqen lista e numrave të fundit që keni rimbushur).

|                                                  | ttps://ebank. <b>bkt.com.al</b> /ebanking-business/homepage.html#                                                                         |                                                                                                    |
|--------------------------------------------------|----------------------------------------------------------------------------------------------------|----------------------------------------------------------------------------------------------------|
| Business                                         | 📩 Menuté e Preferuara 🛩                                                                                                    | A ? (a) Mirédita EMANUELA! ~                                                                           |
|                                                  | Rimbush Celularin 🏫                                                                                                    | Zajidhaj ajijaja aga                                                                                   |
| Pagia Drymons<br>Eggina                          | <ul> <li>⊃ zeith</li> <li>Albtelecom Mobile</li> <li>Zeith</li> <li>Vodafone Albania</li> <li>⊂ zeith</li> <li>Telekom Albania</li> </ul> | Zgjudni njerin nga<br>operatorët në të cilin<br>doni të kryeni<br>rimbushje                            |
| Contractions                                     |                                                                                                    | <ul> <li>Plotësoni Shumën për<br/>rimbushje</li> </ul>                                                 |
| Prog. Mindae<br>Beganitat                        | Detajet për Rimbushjen<br>Svara për flimbushje *<br>100.00 	V ALL                                                                         | Plotësoni numrin e                                                                                     |
| Event<br>Recett<br>Paper<br>Paper<br>Kalle Paper | Informacioni i Abonentit    Mumil Cedultit  (-353) 695 402 500                                                                            | celularit ose zgjidhni<br>një nga numrat e<br>fundit që keni kryer<br>rimbushje më pas<br>kliko Vazhdo |
| Meis Fansilerta<br>Dan<br>Pagiset POS            | Fushat e detyrueshme janë me *                                                                                                    | Verific                                                                                                |

| <sup>BKT</sup><br>← → C <sup>4</sup>                                 | × +                                          | kt.com.al/kbanking-businesu/homepuge.html#                                                                                                    | 🛛 | - σ ×                                                                                |
|----------------------------------------------------------------------|----------------------------------------------|----------------------------------------------------------------------------------------------------|---|--------------------------------------------------------------------------------------|
|                                                                      | Business                                     | ★ Menutit e Preferuara マ 🌲                                                                                                    | ? | Mirëdita EMANUELA!                                                                   |
| =                                                                    |                                              | Rimbush Celularin ☆<br>Rimbushje Celulari                                                                                                    |   |                                                                                      |
| Fagia Krywoore<br>Fagia Krywoore<br>Lingustet<br>Teansfortat         |                                              | Selected Customer Information<br>Mobile Operator<br>Vedstone Albania<br>Mobile Number<br>355695452800<br>Recharge Amount<br>100.00                                                                                                    |   |                                                                                      |
| Kontesti<br>Tinga Vendas<br>Depositat<br>Kontesti<br>Kontesti        | Lexo dhe<br>konfirmo kushtet<br>dhe konditat | I Ywant to activate an offer List of My Accounts  Account Number Pescription Poscription Poscription |   | Zgjidhni llogarinë<br>nga e cila do të<br>tërhiqen fondet dhe<br>më pas kliko vazhdo |
| Paperat<br>Kalin Prasih<br>Malin Prasih<br>Malin Prasih<br>Paper POS |                                              | Use my overdeal limit even if recessary                                                                                                    |   |                                                                                      |
| Banka Kombetz                                                        | are Tregtare Copyright © 2020                | Hydya Filianti.<br>24(d) 200 11:30 XM                                                                                                    |   | Sheip ~                                                                              |

Klikoni Verifiko për të kaluar në faqen e dytë:

Zgjidhni llogarinë nga e cila do të merren fondet. Për të lexuar termat dhe kushtet e rimbushjes kliko në kutinë në të majtë të faqes.

Klikoni **Vazhdo/Next** dhe do ju shfaqen detajet përmbledhëse të pagesës si mëposhtë:

| BKT × +                         |                                                                            |                                    |                                                |   |                               | – o ×                                                                                |
|---------------------------------|----------------------------------------------------------------------------|------------------------------------|------------------------------------------------|---|-------------------------------|--------------------------------------------------------------------------------------|
| (←) → C <sup>a</sup>            | ank.bkt.com.al/ebanking-business/homepage.html#                            | 8                                  |                                                |   | 🖾                             | ☆ 🔟 🖽 🖆                                                                              |
| Business                        |                                                                            | ★ Menutë e P                       | referuara 🛩                                    |   | <b>*</b> ?                    | Mirëdita EMANUELA! ~                                                                 |
| =                               | Rimbush Celularin ☆<br>Rimbushje Celulari                                  | dhur                               |                                                |   |                               |                                                                                      |
|                                 | Operatori Celular<br>Vodafone Albania<br>Numri i Celularit<br>355695602580 | Pay                                | yments Details<br>ile Recharge Summary         | × |                               | Tabela Përmbledhëse. Kliko<br>përfundo nëse konfirmon të<br>dhënat ose Anullo për tu |
| Terretari                       | Shuma për Rimbushje<br>100.00                                              | Mobile Operator:<br>Mobile Number: | Vodafone Albania<br>355695602580               | - |                               | kthyer pas.                                                                          |
| Treps Vender.                   | Děshiroj tě aktivizoj nje Ofertě                                           | Account Number:                    | 100.00<br>401545718CLPRCLALL9W                 |   |                               |                                                                                      |
| Beconter                        | Viumri Lk<br>401-45718CLF                                                  | Offer Name:                        | N/A                                            |   | Gjendja Disp.<br>1,266.00 ALL |                                                                                      |
|                                 | Të mos përdo et limiti over<br>Të përdoret li niti overdraft               | li you confirm bek                 | ow data of transaction click "Proceed" button. |   |                               |                                                                                      |
| Poperat<br>Danj<br>Kalin Popela | Kushtet dhe Konditut                                                       |                                    | or cancel                                      |   | h hu Vathdo >                 |                                                                                      |
| Con<br>Mar Transferta           |                                                                            |                                    |                                                |   |                               |                                                                                      |
| jonaj<br>Papier POS             |                                                                            |                                    |                                                |   |                               |                                                                                      |

Nëse konfirmoni të dhënat e pagesës klikoni **Vazhdo**, nëse doni të bëni ndryshime klikoni **Anullo**.

Pasi të keni konfirmuar transaksionin do ju shfaqet mesazhi: "Veprimi u Krye me Sukses" dhe mandati i pagesës në formatin PDF.

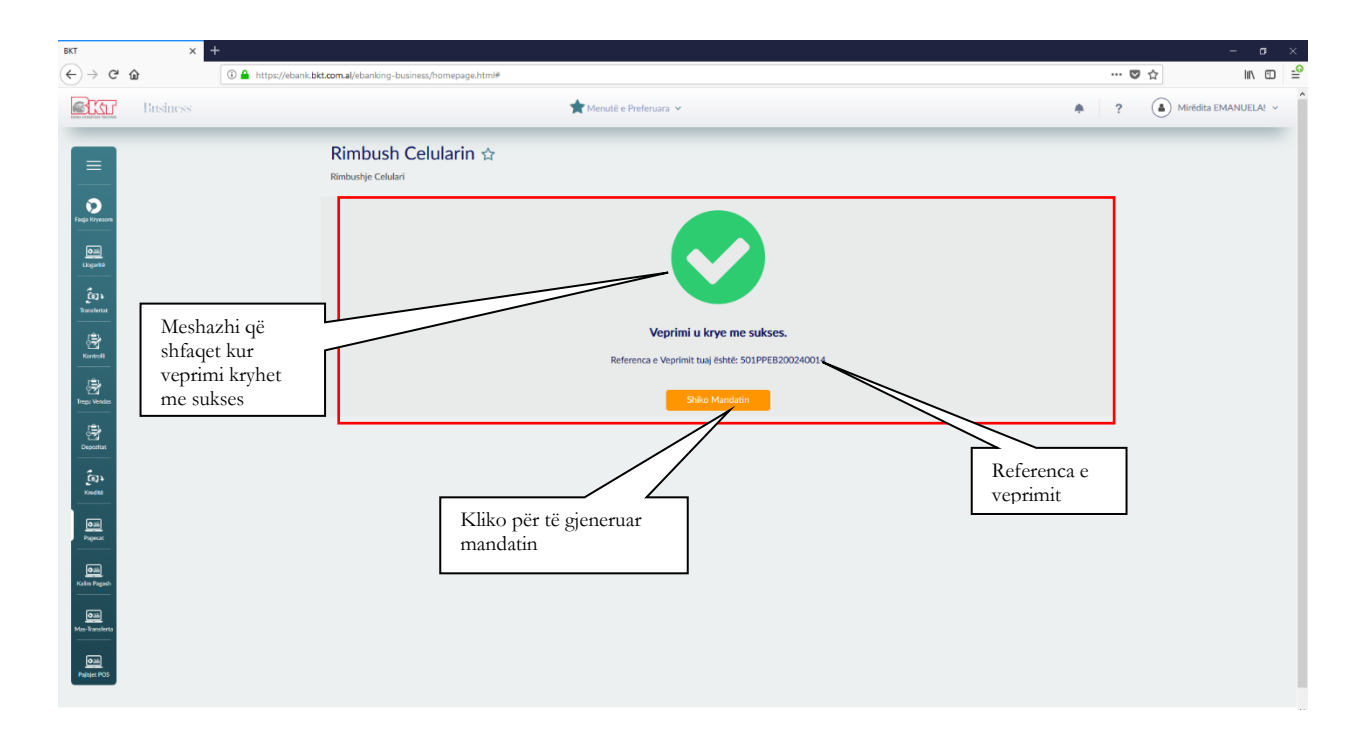

| T<br>A                                | × +      |                                                                                                    |              | - o ×                               |
|---------------------------------------|----------|----------------------------------------------------------------------------------------------------|--------------|-------------------------------------|
| डाक्त                                 | Business | U 🖬 Intipa/vecanc.bec.com.a/vecancing-iscusines/incimies/app.cnmie<br>🛣 Menutiti e Preferuara 🗸                                                                                                    | * ? <b>(</b> | Mirëdita EMANUELA! ~                |
| =                                     |          | Rimbush Celularin ☆<br><sup>Rimbushe Celulari</sup>                                                                                                    |              |                                     |
| gja Kryesore<br>Liopunta              |          |                                                                                                    | ⊖ 6 # ><br>⊼ | Mandati                             |
| Kontrolli                             |          | Mandati Elektronik                                                                                                    |              | elektronik me të<br>dhënat e pagesë |
| ेत्र<br>u Vendas<br>जित्र<br>eporitat |          | Pershkrimi i Rimbushjes         Tipi i Veprimit         :         Rimbushje Elektronike           Emrif i Klientit         :         EMANUELA DEROMEMAJ         Tipi i Veprimit         :         Rimbushje Elektronike           Adresa e Klientit         :         RR JEKSANDRI MADH P LORENA SHK 4 KATI 4 AP Numri i Klientit         :         50184966           15 TRANE         :         :         :         :         :         :         :         :         :         :         :         :         :         :         :         :         :         :         :         :         :         :         :         :         :         :         :         :         :         :         :         :         :         :         :         :         :         :         :         :         :         :         :         :         :         :         :         :         :         :         :         :         :         :         :         :         :         :         :         :         :         :         :         :         :         :         :         :         :         :         :         :         :         :         :         :         : |              |                                     |
| indité<br>notité                      |          | Detajet e Rimbushjes                                                                                                    |              |                                     |
| Oili<br>m Pagash                      |          | Numri I References         :501PPE2020240014           Numri I Degrásé         :40154702 (CEVPCL2LBV)           Daté Valuta         :24012020           Emrí I fontistucionit         :Voddshore Albania           Numri I Shtribmit         : S54595602360           Shuma e Imbushjas         :1000 ALL                                                                                                    |              |                                     |
| Bansferta<br>Bala<br>Rajet POS        |          |                                                                                                    | v            |                                     |

Rimbushja e celularit autorizohet automatikisht kur biznesi është me të drejta të plota. Kur biznesi ka zgjedhur alternativën që hedhësi i të dhënave dhe aprovuesi të jenë të ndryshëm, atëhere hedhësit do i shfaqet mesazhi "Veprimi juaj u dërgua për pranim" dhe aprovuesi duhet të shkojë tek "Aprovime Në Pritje" për të autorizuar veprimin.

# 1.2 Gjobat e Trafikut

Në këtë seksion mund të paguani gjobat e trafikut pa qenë nevoja të paraqiteni në sportelet e pagesave.

| ₿KT ×                                | +                                                                                                    | - a ×                                |
|--------------------------------------|----------------------------------------------------------------------------------------------------|--------------------------------------|
| (←) → ♂ ŵ                            | 🛈 🚔 https://ebank.btt.com.al/ebanking-business/homepage.html#                                                                          | ♥☆ II\ ED =                          |
| Business                             | 🚖 Menutë e Preferuara 🛩                                                                                                    | A ? A Mirëdita EMANUELA! ~           |
| =                                    | Gjobat e Trafikut ☆<br>Gjobat e Trafikut                                                                                               | 1 2                                  |
| Faqia Kryesore                       | 🛜 🖪 Ky shërbim do t'ju ndihmojë që të jeni i informuar për gjobat e makinës dhe gjithashtu do t'ju kujtojë për të bërë pagesat e tyre. |                                      |
| <u>ດແມ</u><br>                       | Filtrat e Kërkimit Plotëso një nga                                                                                                    |                                      |
| Transformat                          | ⊖ Targe Eddahls IIILTAL & KETKHIIIL<br>@ hamii Gades<br>⊖ Targe Eddahls                                                                |                                      |
| Treps Vendes                         | Numri I Gjobits e<br>7706724 O                                                                                                    |                                      |
| Depositot                            | Fushat e detyrueshme janë me 🔹 🔷 Aktiviter 🔍                                                                                           | uzhdo >                              |
| دهي<br>سومير<br>سومير                |                                                                                                    | $\bigwedge$                          |
| 0281<br>Poperat<br>028               |                                                                                                    |                                      |
| Kalin Pigash<br>Om<br>Mas-Izaraferta | Kliko Aktivizo nëse do të<br>marrësh njoftime në lidhje me<br>gjobat e automjetit                                                      | Kliko vazhdo për të<br>kryer pagesën |
| OIII<br>Palajet POS                  | or the pro-                                                                                                    |                                      |

Në ekranin që ju shfaqet duhet të plotësoni të dhënat për: Targën e Makinës, Numrin e Gjobës, Shasinë e Makinës dhe më pas nëse keni plotësuar të dhënat saktë shtypni butonin **Vazhdo**.

| BKT × +      |                         | – a ×                                                                                                    |
|--------------|-------------------------|----------------------------------------------------------------------------------------------------|
| (←) → C' û   |                         | ♥ ☆ II\ ① ≐                                                                                                    |
| Business     | m Menutë e Preferuara ↔ | Mirėdita EMANUELA! ~                                                                                                    |
|              |                         | Zgjidhni Gjobën që do të paguani         Zgjidhni llogarinë nga e cila do të tërhiqen fondet         Kontrolloni të dhënat, plotësoni përshkrimin dhe kliko Vazhdo |
|              | (Buck Net )             | •                                                                                                    |
| Pajisjet POS |                         |                                                                                                    |

Zgjidhni gjobën që do të paguani dhe më pas llogarinë nga e cila do të merren fondet. Vendosni përshkrimin (opsional) dhe klikoni **Vazhdo**. Do ju shfaqet dritarja mëposhtë me detajet e pagesës, nëse konfirmoni të dhënat kliko **Vazhdo** nëse doni të bëni ndryshime kliko **Anullo**.

| BKT                            | х - | ÷                                                             |                                                                                                    |                 | - σ ×                                                    |
|--------------------------------|-----|---------------------------------------------------------------|----------------------------------------------------------------------------------------------------|-----------------|----------------------------------------------------------|
| (←) → C                        | ŵ   | 🛈 🔒 https://ebank.bkt.com.al/ebanking-business/homepage.html# |                                                                                                    |                 | ···· 🗢 🕁 🔤 🖶                                             |
|                                |     |                                                               | 🚖 Menutë e Preferuara 👻                                                                                             |                 | Mirédita EMANUELA! ~                                     |
| =                              |     | Gjobat e Trafikut 😭                                           |                                                                                                    |                 | 1-2                                                      |
| Faqia Kryesore                 |     | Zgjidh gjobën                                                 | Payments Details<br>Traffic Fine Summary                                                                            | X Shuma Tatalar | Tabela Përmbledhëse. Kliko<br>përfundo pëse konfirmon të |
| Ozii<br>Licgarită              |     |                                                               | Car Owner: DEMAK NULL                                                                                               | ^ 960 ALL       | dhënat ose Anullo për tu                                 |
| En a                           |     | Zgjidhni një llogari nga ku o                                 | Total Amount: 960 ALL                                                                                               |                 | Kuiyei pas.                                              |
| Sontrolli                      |     | Vunri L<br>4015457 180                                        | Interest Amount: 360 ALL Fine Amount: 600 ALL                                                                       | rendja Disp.    | ~                                                        |
| Fregu Vendas                   |     |                                                               | Low: [155 §8]                                                                                                    |                 |                                                          |
| 3                              |     | Detaje të pagesës së gjobë<br>Pronari i Mjetit                | Car Type: MERCEDES BENZ Fine Number: 7706724                                                                        |                 |                                                          |
| ر<br>دیا                       |     | DEMAK NULL.<br>Targa e Makinës                                | Place: KAPELJA                                                                                                    |                 |                                                          |
| Kedta                          |     | AA114UK<br>Tiol Makines:                                      | I would like to receive this invoice to my email address                                                            |                 |                                                          |
| Pagesat                        |     | MERCEDES BENZ<br>Pérshkrimi:                                  | I confirm to open automatic notification with SMS & Notification<br>If you confirm below fine payment will Proceed. | for 1 year      | Kliko nëse dëshiron të                                   |
| 033<br>Kalin Pagash            |     | pagese gjobe                                                  | Proceed -                                                                                                    |                 | dergonet mandati në Email                                |
| <b>D</b> ali<br>Mas-Transferta |     | Të përdoret limiti overdraft t lim                            | or cancel                                                                                                    |                 |                                                          |
| Dala<br>Pajojet POS            |     |                                                               |                                                                                                    | Kithehu Var     | ido >                                                    |
| _                              |     |                                                               |                                                                                                    |                 |                                                          |

Të gjitha veprimet e mësipërme do kryhen automatikisht vetëm nëse biznesi ka kërkuar që përdoruesi të ketë të drejta të plota ndryshe do shfaqet mesazhi "Veprimi juaj u dërgua për pranim"

# 1.3 Doganat

Nëpërmjet kësaj menuje juve mund të kryeni pagesat për Doganat duke u regjistruar më parë tek portali i Doganave.

| BKT - Mozilla Firet                                | fox                                             |                                 |        |    | – a ×                |
|----------------------------------------------------|-------------------------------------------------|---------------------------------|--------|----|----------------------|
| 🛈 🔒 https://eb                                     | ank.bkt.com.al/ebanking-business/homepage.htm)# |                                 |        |    | 🗢 ★ 🗏                |
| Star                                               | Business                                        | Menuté e Preferuara 🛩           | *      | ?  | Mirēdita EMANUELA! ~ |
| Filip Kryster<br>Dig Kryster<br>Konster<br>Konster | Do<br>Doga<br>Infor                             | gganat ☆ vat<br>macion Personal | (1)    | 2) |                      |
| Treps Wendas<br>Desceller<br>Kandital              | R                                               | sux e oetyrusiume june me #     | Vatroo |    |                      |

Në ekranin që ju shfaqet duhet të vendosni të dhënat për NIPT-in e Kompanisë dhe më pas të ndiqni hapat për të dhënat e mëtejshme që do tju kërkohen.

### 1.4 Faturat

Në menunë faturat janë përfshirë disa nënmenu:

Pagesë Fature

- Autorizimet
- Faturat me autorizime
- Faturat e paguara

# 1.4.1 Pagesë Fature

Në këtë ekran ju mund të paguani online të gjitha faturat për Energjinë Elektrike, Ujësjellësin, Albtelekom, Vodafone etj...

Mund të veproni si mëposhtë:

Përzgjidhni tipin e faturës që dëshironi të paguani dhe llogarinë nga e cila ju do të kryeni pagesën.

| BKT - Mozilla Firefox ① A https://ebank.bkt.cc | m.al/ebanking-business/homepage.htm | n)₩                                                                    |                                                                     |                                                                        |                                                                        |                               | - o ×<br>v * =     |
|------------------------------------------------|-------------------------------------|------------------------------------------------------------------------|---------------------------------------------------------------------|------------------------------------------------------------------------|------------------------------------------------------------------------|-------------------------------|--------------------|
| Busin                                          | ess                                 |                                                                        | 🚖 Menutë e Preferuara 🗸                                             |                                                                        |                                                                        | <b>*</b> ?                    | Mirědita EMANUELA! |
|                                                |                                     | Pagesë Fature ★<br>Pagesë Fature                                       |                                                                     |                                                                        |                                                                        |                               |                    |
| Pagia Kryesare                                 |                                     | Kategoria e Zgjedhur                                                   |                                                                     |                                                                        |                                                                        |                               | Zgjidhni një nga   |
|                                                |                                     | Të gjitha shërbimet                                                    | V Kěrko Institucionin                                               |                                                                        |                                                                        |                               | operatorët         |
|                                                |                                     | Zgjidhni një institucion me të cilin                                   | dëshironi të kryeni pagesën                                         |                                                                        |                                                                        | _                             | 17/                |
| Kontrolk                                       |                                     | ⊖ zgjidh<br>ABCOM                                                      | O Zgidh                                                             | Zgjedhur<br>OSHEE                                                      | ⊖ z <sub>ejidh</sub><br>Telekom Albania                                | ⊖ z <sub>8</sub> idi<br>UJES. |                    |
| Tregu Vendas                                   |                                     |                                                                        |                                                                     | OSHEE                                                                  | Ŧ                                                                      | ->                            |                    |
| Depositor                                      |                                     | Plotësoni të dhënat sipas faturës.                                     | Zgjidhni një nga alternativat e<br>mënoshtme dhe notësoni të dhënat | Plotësoni të dhënat sipas<br>faturës.Referoiuni shembullit në krah për | Plotësoni të dhënat sipas<br>faturës Referoiuni chembullit në krah nër | Plotësoni                     |                    |
| <br>Kudia                                      |                                     |                                                                        | sipas faturës.Referojuni shembullit në                              | emërtimin dhe formatin.                                                | emërtimin dhe formatin.                                                |                               |                    |
| Oili<br>Kartat e Kreditik                      | Ī                                   | Informacion i Klientit                                                 |                                                                     |                                                                        |                                                                        | DI                            | otësoni numrin o   |
| Oilli<br>Pagenat                               |                                     | Zgjidh informacionin e biletës tënde Lloji i klentitetit Kodi Klinetit | Mr. Kontrola (Rih. 6.123123)                                        |                                                                        |                                                                        | kc<br>V                       | ontratës dhe kliko |
| Calin Pagash                                   |                                     |                                                                        | <ul> <li>m. remaine (PSI: PP1E31E3)</li> </ul>                      |                                                                        |                                                                        | V                             |                    |
| Mas-Transferta                                 | L                                   |                                                                        |                                                                     |                                                                        |                                                                        |                               |                    |
| Pajajet POS                                    |                                     |                                                                        |                                                                     |                                                                        | Vaz                                                                    |                               | ,                  |

Në vijim do të jepet shembulli i pagesës së faturës së UKT-së.

- Zgjidhni operatorin që do të kryeni pagesën(UKT);
- Vendosni Kodin e klientit/Konsumatorit;
- Klikoni Vazhdo për të kaluar në faqen e dytë;

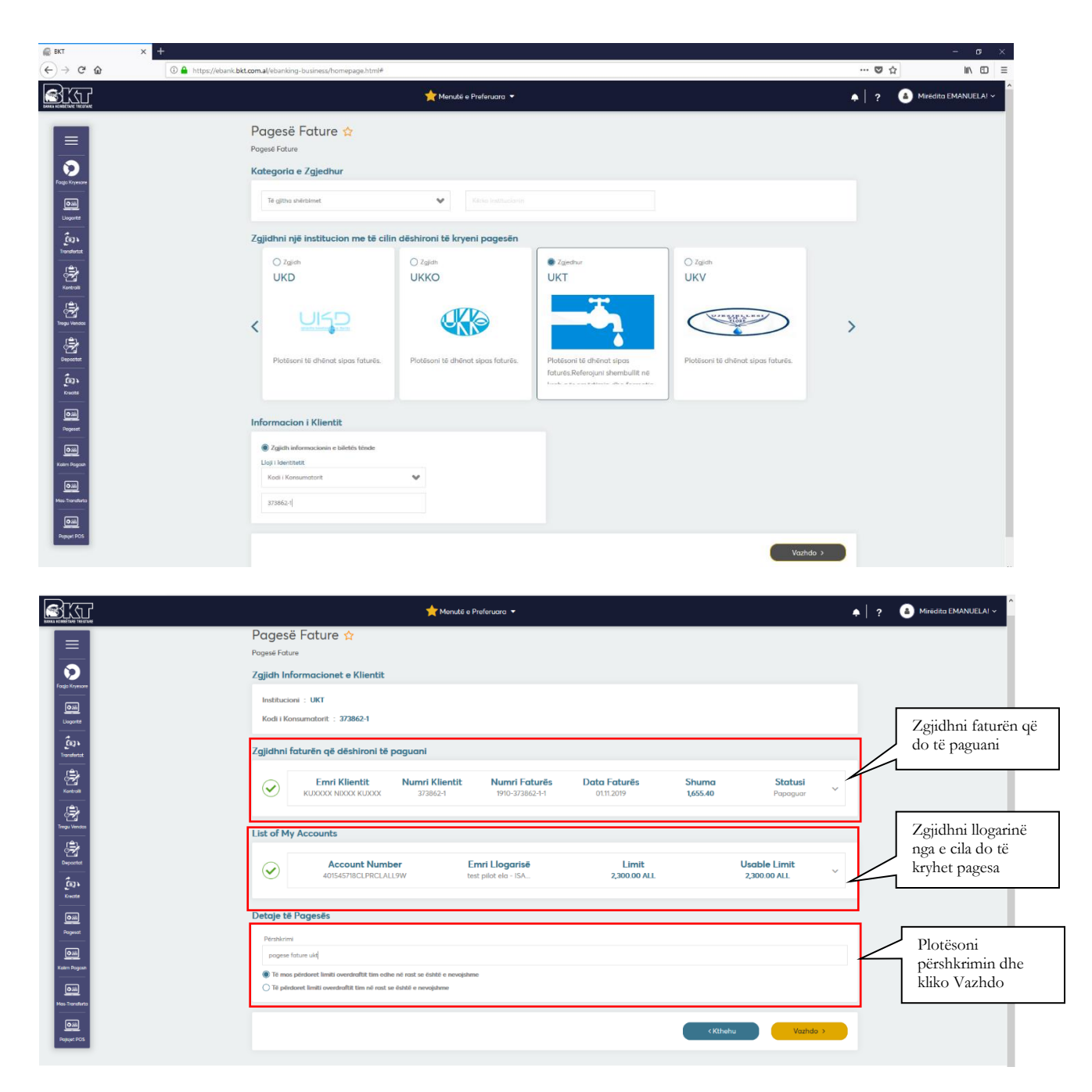

Në faqen e dytë zgjidhni faturën që do të paguani dhe llogarinë nga e cila do të merren fondet, vendosni përshkrimin dhe klikoni **Vazhdo** ose **Kthehu** nëse do të kryeni ndryshime. Në dritaren e fundit do të shfaqen të gjitha detajet e pagesës. Kliko **Vazhdo** nëse konfirmon të dhënat ose **Anullo** nëse nuk do të përfundosh proçesin.

Veprimet e mësipërme do kryhen automatikisht vetëm nëse biznesi ka kërkuar që përdoruesi të ketë të drejta të plota, ndryshe do shfaqet mesazhi "Veprimi juaj u dërgua për pranim"

|                                                                                                    | menute o Preferuara ◄                                                                                                    | A      A     A  A     A     A |
|----------------------------------------------------------------------------------------------------|----------------------------------------------------------------------------------------------------|----------------------------------------------------------------------------------------------------|
| Pagesë Fature Pagesë Fature Pagesë Fature Zgjich Informacione                                                                                                    | ☆<br>:e [lientit                                                                                                    | Tabela Përmbledhese. Kliko                                                                                                    |
| Institucioni : UKT<br>Uspra<br>Kodi i Konsumotorit : 3                                                                                                    | Bill Payment Details × Bill Payment Summary Institution Name UKT                                                                                                    | dhënat ose Anullo për tu<br>kthyer pas.                                                                                                    |
| (9) +         Zgjidhni faturën që d           (2)         Emri +                                                                                                    | ies iro Customer/Subacriber ID: 37365-1                                                                                                    | Statusi                                                                                                    |
| RUXXXXX No.                                                                                                    | Total Bill Amount:         1,655,40           Bill Number:         190,37362,511                                                                                                    | Papoguar                                                                                                    |
| لی اور اور اور اور اور اور اور اور اور اور                                                                                                    | Description: poges fotue uit STILEUP Poyment Date : 1112.2019                                                                                                    | Usable Limit<br>2300.00 ALL                                                                                                    |
| Report Pageses Pageses | would like to reacher this landset in my annot address Do dobbing of 10 montp Med     dute in a detection time lit excel it provide intermolity of a dobbing of 10 montp Med     // you confirm the bit poyment details cick proceed buttor.                                                                                                    | Kliko nëse dëshiron të                                                                                                    |
| Dian<br>Rain Fragues<br>Dian<br>Dian<br>O Te periodoret limiti oversit                                                                                                    | or cancel or cancel and the interceptore                                                                                                    | dërgohet mandati në Email                                                                                                    |
| No Standarda<br>Com<br>Anaget ROS                                                                                                    | Contraction of the second second s | Nu Vouhdo >                                                                                                    |
|                                                                                                    | Hyda a Tundit:                                                                                                    |                                                                                                    |

### 1.4.2 Autorizimet

Në këtë ekran do të shfaqen të gjitha autorizimet me detajet përkatëse. Ju mund të hapni, modifikoni ose mbyllni një autorizim ose të krijoni një autorizim të ri duke specifikuar emrin e institucionit, ID-në e abonuesit, datën e hapjes, datën e autorizimit, tipin e transaksionit dhe statusin.

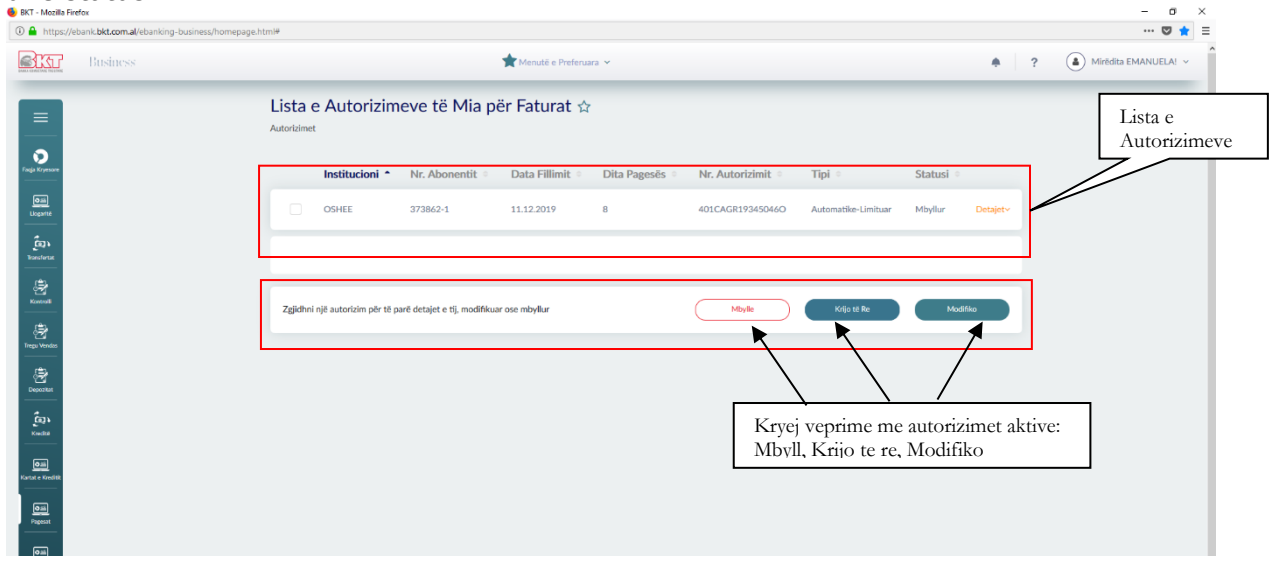

Për të parë detajet e një autorizimi ju fillimisht duhet të përzgjidhni autorizimin nga lista e autorizimeve për faturat dhe pastaj klikoni butonin **Detaje**.

Pasi të keni klikuar butonin **Detaje** ju do të mund të shikoni detajet e autorizimit përkatës.

| https://ebank.bkt.com.al/ebanking-busine                                                                                                    | ss/homepage.htmi#                                                                                                    |             | 🛡 🖠                |
|----------------------------------------------------------------------------------------------------|----------------------------------------------------------------------------------------------------|-------------|--------------------|
| Business                                                                                                    | 📩 Menutë e Prefenara 🛩                                                                                                    | <b>*</b> ?  | Mirëdita EMANUELA! |
|                                                                                                    | Lista e Autorizimeve të Mia për Faturat 🌣<br>Autorizimet                                                                                                    |             |                    |
| yesane                                                                                                    | Institucioni • Nr. Abonentit   Data Fillimit  Dita Pagesës Nr. Autorizimit  Tipi  Statu:                                                                                                    | si °        |                    |
|                                                                                                    | OSHEE 373862-1 11.12.2019 8 401CAGR193450460 Automatike-Limituar Mbylu                                                                                                    | ir Detajet~ |                    |
| a contraction of the second second se | Satusi Autordanit Emri Institucionit Narmi Autordanit Narmi Abonentiv Klientit Data Mityljes Tipi Pagedes Narmi Llogakie<br>Mitylur OSHEE 401C/AR193465460 373562-1 Autorutine Limituar 4015457180CIPRCL | LALL2P      |                    |
|                                                                                                    |                                                                                                    |             |                    |
| da.                                                                                                    |                                                                                                    |             |                    |
|                                                                                                    | Zgjidhni një autorizim për të parë detajet e tj, modifikuar ose mbyllur Mbyle Kijo se Re                                                                                                    | Modifiko    |                    |
|                                                                                                    |                                                                                                    |             |                    |
| ditt                                                                                                    |                                                                                                    |             |                    |
|                                                                                                    |                                                                                                    |             |                    |

Për të hapur një autorizim të ri ju duhet të klikoni te butoni **Krijo të re**. Në ekranin pasardhës do të shfaqet lista e institucioneve për të cilat ju mund të hapni një autorizim: Klikoni mbi institucionin përkatës dhe shkruani të dhënat sipas formatit të kërkuar:(psh: Oshee)

| Image: Control of Control of Contro                                    | <ul> <li>BKT - Mozilla Firefox</li> <li></li></ul>                                                                                                    | s/homepage.html#                            |                                                                     |                                                                          |                                                                          |                               | - D ×                             |
|----------------------------------------------------------------------------------------------------|----------------------------------------------------------------------------------------------------|---------------------------------------------|---------------------------------------------------------------------|--------------------------------------------------------------------------|--------------------------------------------------------------------------|-------------------------------|-----------------------------------|
| Actorizin i Ri *<br>Autorizin<br>Control control c | Business                                                                                                    |                                             | 🗙 Menutë e Preferuara 🗸                                             |                                                                          |                                                                          | • ? (                         | Mirēdita EMANUELA! ~              |
| Control Cardinal distriction   Control Cardinal distriction   Contr                                                                                                    |                                                                                                    | Autorizim i Ri ★                            |                                                                     |                                                                          |                                                                          |                               |                                   |
| With With With With With With With With                                                                                                    | 0                                                                                                    | Kërko Institucionin                         |                                                                     |                                                                          |                                                                          |                               | Zgjidhni një nga                  |
| Californi rije institucion me të clin dëshironi të krijoni autorizim pages faturash   Californi rije institucion me të clin dëshironi të krijoni autorizim pages faturash   Californi rije institucion me të clin dëshironi të krijoni                                                                                                    |                                                                                                    |                                             |                                                                     |                                                                          |                                                                          |                               | institucionet për                 |
| Image: Space of the space of the space of the                 | Ligavité<br>Čezi                                                                                                    | Zgjidhni një institucion me të cilin dëshir | oni të krijoni autorizim pag                                        | ese faturash                                                             |                                                                          |                               | Autorizimin e                     |
| Reference   Reference                                                                                                    | Touristerat<br>B<br>Konnoll                                                                                                    | O Zgich O<br>ABCOM Al                       | Zgjidh<br>LBTELECOM                                                 | Zgjedhur<br>OSHEE                                                        | ⊖ <sub>Zgjidh</sub><br>Telekom Albania                                   | ⊖ z <sub>sjidt</sub><br>UJES. | Ri.                               |
| Contraction   Fill the data according to the bill.   Fill the data according to the bill.   Contraction i Klientit     Informacion i Klientit     Market to the scample on the side   Contraction i Klientit     Market to the scample on the side   Contraction i Klientit     Market to the scample on the side   Contraction i Klientit     Market to the scample on the side     Contraction i Klientit     Market to the scample on the side     Market to the scample on the side     Contraction i Klientit     Market to the scample on the side     Market to the scample on the side <td>Trego Vandas</td> <td></td> <td></td> <td>OSHEE</td> <td>Ŧ</td> <td><math>\rightarrow</math></td> <td></td>                                                                                                    | Trego Vandas                                                                                                    |                                             |                                                                     | OSHEE                                                                    | Ŧ                                                                        | $\rightarrow$                 |                                   |
| Image: Second second second                      | Benefit to the second second s | Fill the data according to the bill. Ch     | loose one of the alternatives<br>low and fill the data according to | Fill the data according to the bill.<br>Refer to the example on the side | Fill the data according to the bill.<br>Refer to the example on the side | Fill the c                    |                                   |
| Koli Klerit     Kliko V:       Prom     Kliko V:       Exclusive     Facture detroughme into me                                                                                                    | Knadas<br>Gaili<br>Annal e Kindlik                                                                                                    | Informacion i Klientit                      | The rest of the example of                                          | THE LOP MORE AND DURING.                                                 | In the sales and random.                                                 |                               | Plotësoni kodin<br>e klientit dhe |
| Entrate debrusebne inë me veterie<br>Natarije                                                                                                    | 0000<br>Propesat                                                                                                    | Kodi Klientit                               | ~                                                                   |                                                                          |                                                                          |                               | kliko Vazhdo                      |
| Exclusive Exclusive and a contraction of the contraction of the contra     | රිකා<br>Kalin Papah                                                                                                    |                                             |                                                                     |                                                                          |                                                                          |                               |                                   |
|                                                                                                    | Om<br>Mac-Transforta                                                                                                    | Fushat e detvrueshme ianë me                |                                                                     |                                                                          | < Kthehu V.                                                              | uzhdo >                       |                                   |
| line<br>Negeroo                                                                                                    | Oill<br>Paget POS                                                                                                    |                                             |                                                                     |                                                                          |                                                                          | _                             | v                                 |

Në këtë pjesë ju mund të plotësoni

-Numrin e telefonit ose -Kodin e abonentit

Këtu shfaqen të dhënat e plota të klientit për hapjen e një autorizimi të ri me institucionin e përzgjedhur.( Nëse nuk ka të dhëna për numrin tuaj të telefonit referojuni shembullit në krah për emërtimin dhe formatin në mënyrë që të krijoni një autorizim të ri)

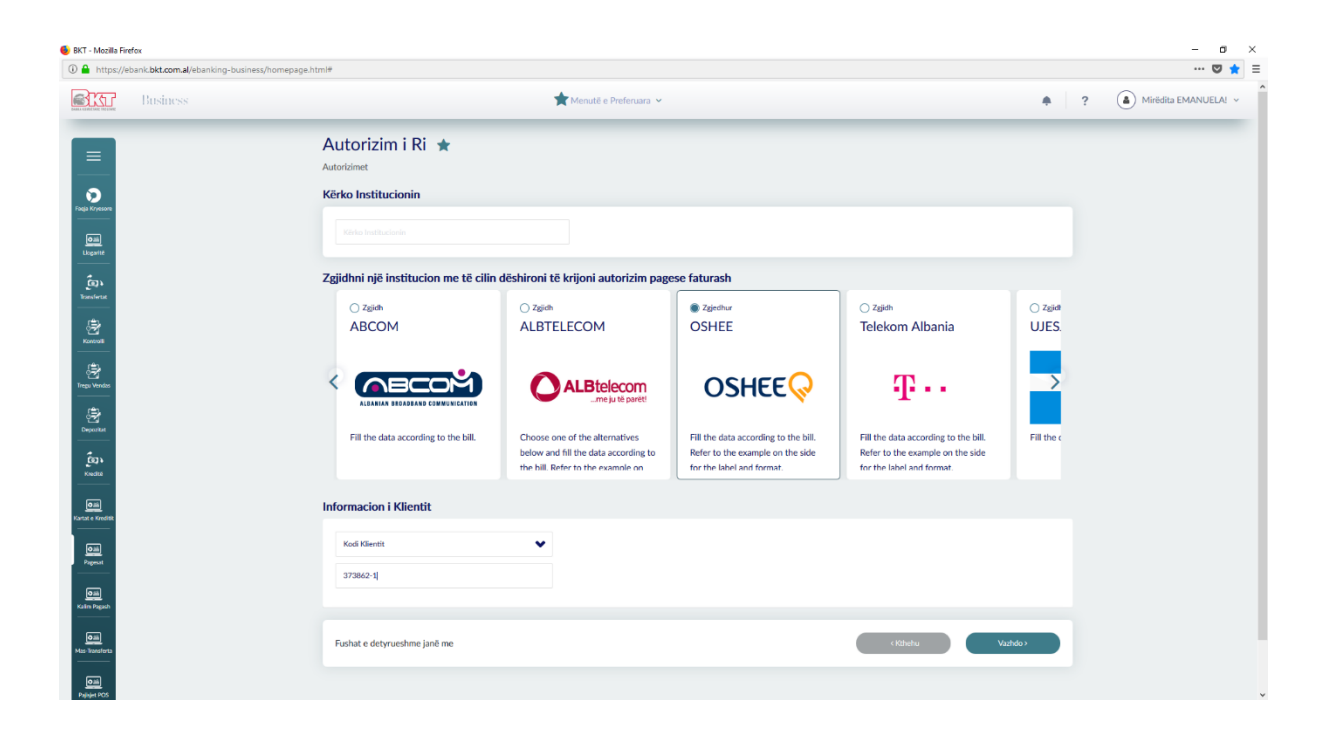

Klikoni **Vazhdo** dhe më pas ju duhet të përzgjidhni një llogari nga lista juaj e llogarive, e cila do të debitohet për kryerjen e pagesave.

Ju duhet të përzgjidhni "Periudhën e Autorizimit", janë dy alternativa: -Pa limit (të papërcaktuar në kohë) -Me afat (përzgjedhja e afatit duhet të bëhet mbi bazë mujore)

Ju duhet të përzgjidhni tipin e pagesës. Autorizimi ka tre tipe pagesash :

-Automatike (Debitim Direkt), nëse dëshironi që fatura për institucionin përkatës të paguhet automatikisht cdo muaj

-Automatike-Limituar (Debitim Direkt), nëse dëshironi që fatura për institucionin përkatës të paguhet automatikisht cdo muaj, nëse shuma e faturës është më e vogël se një shumë e përcaktuar nga klienti.

-Manuale, nëse dëshironi që pagesa të kryhet nga vetë ju për institucionin përkatës nëpërmjet E-banking.

| <ul> <li>BKT - Mozilla Firefox</li> <li>A https://ebank.bkt.com.al/ebanking-business/home</li> </ul> | page.html#                                                                                                    |                                                                                                    | - ♂ ×<br>♥ =                                                                                      |
|----------------------------------------------------------------------------------------------------|----------------------------------------------------------------------------------------------------|----------------------------------------------------------------------------------------------------|---------------------------------------------------------------------------------------------------|
| Business                                                                                             |                                                                                                    | 🚖 Menutë e Preferuara 🐱                                                                                                    | R     Mirédita EMANUELAI                                                                          |
| True former<br>Degree                                                                                | Autorizim i Ri *<br>Autorizmet<br>Authorization Details<br>Customer ID<br>Service ID:<br>Select an account from where bill | 373862-1<br>401219000<br>will be paid from                                                                                                    | Zgjidhni llogarinë nga ku<br>do të tërhiqen fondet                                                |
| Egy totals                                                                                           | Account Number<br>401545718CLPRCLALL2P                                                                                     | Description Limit<br>BI- GANAMED SHEW (TEST) 0.00 ALL<br>Payment Mode                                                                                                    | Usable Limit<br>0.00 ALL ~<br>Payment Days                                                        |
| Zgjidhni periudhën<br>e Autorizimit                                                                  | Lohinited     Tor     Modult / Araba  1                                                                                    | Advanced is have the pay and constrained or years per wanth     the bills of this isolation     Constrained Automatics I want to pay antimatically encore per     advanced the bills of this isolation of the isolation     OLOO ALL     Advanced I will do mycell payments for this isolation free     e hanking | Perclay                                                                                           |
| Figure A                                                                                             | Terms and Conditions                                                                                                    | Zgjidhni mënyrën e<br>pagesës automatike                                                                                                    | Zgjidhni datën e pagesës<br>dhe kanalin nëpërmjet të<br>cilit do tju vi njoftimi<br>Email apo SMS |

Ju duhet të përzgjidhni ditën e pagesës dhe mënyrën e njoftimit për pagesën e kryer të faturës. Dita e pagesës është e vlefshme për pagesat automatike Ju mund të zgjidhni mënyrën e njoftimit si mëposhtë:

- Njofto mbërritjen e Faturës me email
- Njofto pagesën e Faturës me email
- Njofto pagesën e Faturës me sms

| https://ebank.bkt.com.al/ebanking-busin                                                                                                    | ness/homepage.html#                                         |                                                      |                                                                  |                                                                                                    |            | 🖾 苯 🗉                      |
|----------------------------------------------------------------------------------------------------|-------------------------------------------------------------|------------------------------------------------------|------------------------------------------------------------------|----------------------------------------------------------------------------------------------------|------------|----------------------------|
| Business                                                                                                    |                                                             | Menutë e Preferuara 🛩                                |                                                                  |                                                                                                    | <b>*</b> ? | Mirėdita EMANUELA! ~       |
| =                                                                                                    | Autorizim i Ri ★                                            |                                                      |                                                                  |                                                                                                    |            |                            |
| a Kryanow<br>(OM)                                                                                                    | Numri Klientit<br>Numri Shërbimit                           | 373862-1<br>401219000                                |                                                                  |                                                                                                    |            |                            |
| ີ<br>ເຊິ່ງ)<br>ansleta                                                                                                    | Zgjidhni një llogari nga ku dëshironi                       | të kryeni pagesën                                    | Ciondia                                                          | Ciendia Disa                                                                                                | L          | exo dhe konfirmo kushtet   |
| 2<br>                                                                                                    | 40154571BCLPRCLALL2P                                        | 88 - ISANAMED SHPK (                                 | 0.00 ALL                                                         | 0.00 ALL                                                                                                    | · d        | ne konditat e kontrates.   |
| Nindia<br>Social                                                                                                    | Kohëzgjatja e Autorizimit   Pa Limit  Zgjist për  Muj/Mujit | Tipi Pagesës                                         | paguaj automatikisht çdo muaj<br>Eshiroj Yi paguaj automatikisht | Ditë Pagesash<br>Dita Pagesës<br>8                                                                          | •          |                            |
| ing) is subscription of the second second se | 1                                                           | S,000.00     Manuale: Déshiroj t'i béj nga e-Banking | ALL<br>vetë pagesat për këtë institucion                         | Njofto Ardhjen e Faturës me email     Njofto Pagesën e Faturës me email     Njofto Pagesën e Faturës me SMS |            |                            |
| аа<br>окал                                                                                                    | Gruthet dhe Konditat                                        |                                                      |                                                                  |                                                                                                    |            |                            |
| illi)<br>Prepada                                                                                                    | Fushat e detyrueshine jane me                               |                                                      |                                                                  | < KUHKEU VALIMBO                                                                                            |            | Kliko Vazhdo/Kthey për t   |
|                                                                                                    |                                                             |                                                      |                                                                  |                                                                                                    | 4          | proceduar ose për tu kthye |

Klikoni butonin **Vazhdo**. Në faqen pasardhëse ju mund të shihni **Kushtet dhe Konditat e Autorizimit** për pagesën e faturave.

Lexoni me kujdes kushtet dhe konditat e autorizimit për pagesën e faturave. Klikoni butonin "Unë Pranoj" nëse jeni dakort me kushtet e autorizimit për pagesën e faturave.

| 🚖 Menuté e Preferuara 🛩                                                                                                    | <b>•</b> ? | Mirëdita EMANUELA! ~     |
|----------------------------------------------------------------------------------------------------|------------|--------------------------|
| Detais tā Autorizimit                                                                                                    |            |                          |
| Kushtet dhe Konditat                                                                                                    | ·          |                          |
| Read carefully terms and conditions of authorizations                                                                                                    | ``         |                          |
| KUSHTET E MARREVESHJES SE PAGESAVE TE FATURAVE NGA BANKA                                                                                                    |            |                          |
|                                                                                                    |            | x 11 1 C 1 1             |
| Cob pretenam de kolent mund te kete per snumen e ratures/narutave, do te zglonet muis tij one Operatorit.<br>Banka nuk mban ofersleisi ofer faturate te papasara per munese të se indies së miatrushme në llosari, ose bilokimeve aov sendimeve sivoësore lidhur me llosarinë e |            | Lexo dhe kontirmo kush   |
| Kientit.                                                                                                    |            | dhe konditat e kontratës |
| Nëse llogarisë i është bashkëngjitur një paradhënie bankare (overdraft), Banka ka të drejtën t'i përdorë këto fonde për të paguar detyrimet e lidhura me llogarinë, në                                                                                                    | 1.00       |                          |
| emër të Klientit.                                                                                                    |            |                          |
| Banka nuk mban përgjegjësi për faturat e papaguara për shkak të mungesës së informacionit nga Operatori. Problemet që mund të dalin për shkak të kësaj parregulisie                                                                                                    |            |                          |
| Ně rast se informacioni něr shuměn e faturěs i marré nez Aneratori, nuk přenutém ne skunence skénuar ně faturén e léshuar. Operatori běn mesulimin pěrkatěs                                                                                                    |            |                          |
| duke bêrê veprimet respektive nê faturên e muşît pasardhês. Klienti nuk do tê ketê tê drejtê pretendimesh kundrejt Bankês pêr sa mê sipêr.                                                                                                    |            |                          |
| Klienti informohet për detyrimin dhe statusin e pagesave të faturave me autorizim për debitim direkt nëpërmjet adresë e-mail, nëpërmjet degës Internetose nëpërmjet                                                                                                    |            |                          |
| nxjerrjes së llogarisë, e cila mund të merret në degë me kërkesë të Klientit.                                                                                                    |            |                          |
| Nxjerrja e llogarisë përbën provë të plotë për Operatorin dhe Klientin duke dëshmuar për çdo palë të interesuar pagesën e faturës/ave për periudhën përkatëse.                                                                                                    | × //       |                          |
| Klienti do të vazhdojë të marrë kopje të faturës mujore në adresën e tij.                                                                                                    |            |                          |
| Klienti eshte në dijeni dhe pranon që Banka të mbaje komisionet e shterbitmi spasë kushteve të punës aktuale të Bankës, Banka ruan të drejten për të bëre në to                                                                                                    | -          |                          |
| Në rast se sjendja në llorari të Kljentit nuk mjatino nër mbulimin e kumis së futuris dhe komisionit atëherë fatura do të mbetet e nalikuiduar.                                                                                                    |            |                          |
| Banka rezervon të drejtën e anullimit të këtij autorizimi nese Klienti nuk paguan faturat ne Banke për 6 muaj rradhazi.                                                                                                    |            |                          |
| Klienti deklaron se është në dijeni të faktit se nëqoftë se në përmbajtje të kësaj deklarate ka falsifikim ose mashtrim, nënshkruesi është subjekt i gjobave ligjore sipas                                                                                                    |            |                          |
| nenit 163 & 168 te Kodit Penal të Republikës së Shqipërisë.                                                                                                    |            |                          |
| Sipas ligjit nr. 9917 date 19.05.2008 "Për parandalimin e Pastrimit të Parave dhe Financimit të Terrorizmit", Klienti deklaron se fondet e transferuara nga kjo urdhër                                                                                                    |            |                          |
| pagese nuk jane pertuar ose te kene idnije me ndonje aktivitet krimina.                                                                                                    |            |                          |
| barna nuk muan asilje pergjegjes per insu uksione te gaouara te knemu.                                                                                                    |            |                          |
| Detaje të tjera të Autorizimit                                                                                                    |            |                          |
| Pagesa automatike do të kryhet midis ditës së pagesës dhe ditës së mbylljes së pagesës. Banka nuk ekzekuton pagesa në ditë pushimi.                                                                                                    |            |                          |
| Autorizimi bëhet i pavlefshëm kur anuliohet nga Klienti, në formë të shkruar ose në degën "Internet", ose nëse ndërpritet marrëdhënia midis Bankës dhe Operatorit. 🗸                                                                                                    |            |                          |
|                                                                                                    |            |                          |
| V Pavoj                                                                                                    |            |                          |
|                                                                                                    |            |                          |
|                                                                                                    |            |                          |

Do të shfaqet tabela përmbledhëse me detajet e autorizimit, klikoni **Vazhdo** për të përfunduar procesin ose **Anullo** për tu kthyer pas.

Për të modifikuar një autorizim të krijuar më parë ju duhet të përzgjidhni autorizimin nga lista juaj e autorizimeve për faturat dhe të klikoni **Modifiko**.

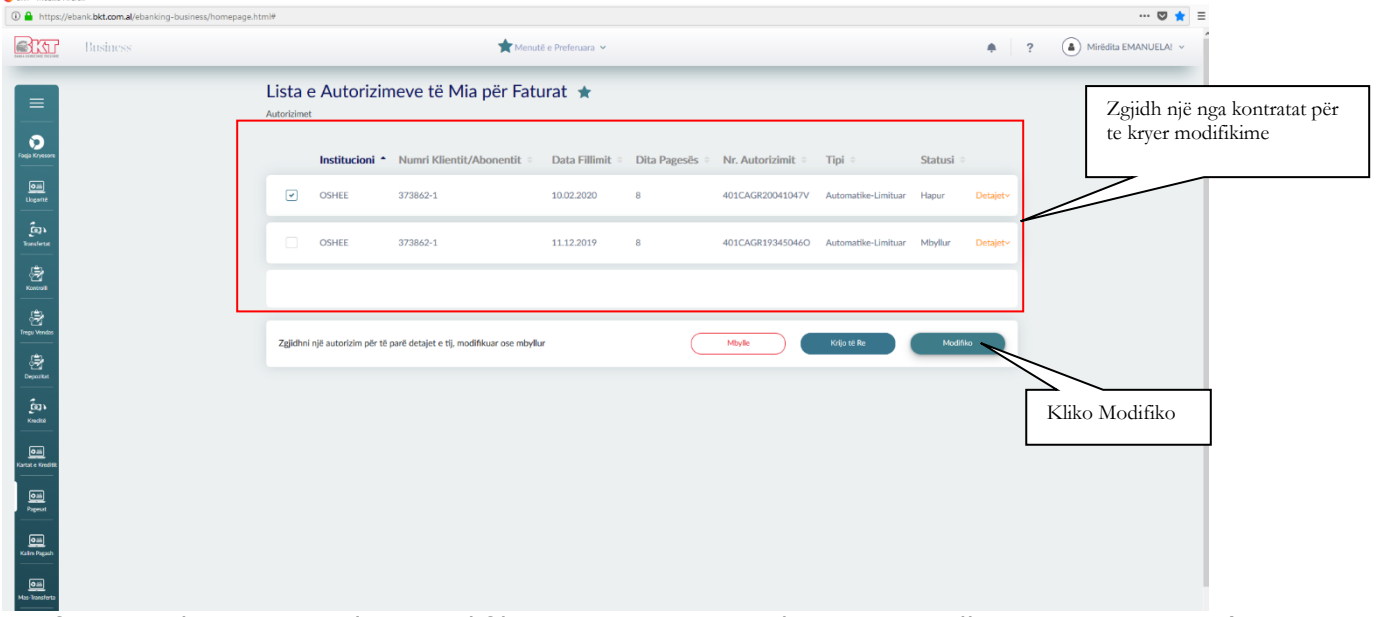

Në faqen e dytë ju mund të modifikoni autorizimin që keni përzgjedhur më parë për t'u modifikuar. Ju mund të ndryshoni llogarinë nga ku dëshironi të kryeni pagesën e faturës, kohëzgjatjen e autorizimit, tipin e pagesës dhe datën e pagesës dhe pastaj klikoni **Vazhdo**.

| Business                                                   |                                                                                                    | 🗙 Menutë e Preferuara 🛩                                                                                                    | ٠                               | ? ( Mirēdita EMANUELA! ~                                 |
|------------------------------------------------------------|----------------------------------------------------------------------------------------------------|----------------------------------------------------------------------------------------------------|---------------------------------|----------------------------------------------------------|
| =                                                          | Modifiko Autorizimin ★<br>Autorizimet<br>Modifikim i Autorizimit të zgjedhur                                     |                                                                                                    |                                 |                                                          |
| ісці Бунком<br>Парії<br>Царити<br><b>Саль</b><br>Пальський | Intitucioni OSHEE<br>Numri Kilentit/Abonenit 373862-<br>Numri Shifeinit<br>Data Hilmit 10.02.20<br>Data Mbarimit | 1<br>20                                                                                                    |                                 | Kryeni<br>ndryshimet që<br>dëshironi dhe<br>kliko Vazhdo |
| Andreas<br>Andreas<br>Xonreal<br>Press Vendas              | Zgjidhni një llogari nga ku dëshironi të kryeni                                                                  | pagesën<br>nri Llogarisë Gjendja                                                                                                    | Gjendja Disp. v                 |                                                          |
| Brocetes                                                   | Kohëzgjatja e Autorizimit                                                                                        | Mënyra e Pagesës                                                                                                    | Dita Pagesës                    |                                                          |
| ູ່ ເຊິ່ງ ໂ<br>Xindita<br>Mark K Medik                      | Mos e ndrysko aktualen     P a Linit     Zgjat për     Mugj(Mug);                                                | Automatike: Děchíroj ří paguaj automatikisht odo muaj<br>faturat pir kétě institucion<br>& Automatike-Limikar: Děchíroj čí paguaj automatikisht<br>odo muaj faturat něre skoma e faturise čehtě mě ev vojiš se<br>10,000.00 Aut | Dita Pagenés<br>8               |                                                          |
| 600)<br>Papesat                                            | Ju lateni agidesi                                                                                                | <ul> <li>Manuale: Dëshiroj t'i bëj vetë pagesat për këtë institucion<br/>nga e-Banking</li> </ul>                                                                                                    | Njofto Pagesën e Faturës me SMS |                                                          |
| (Daa)<br>An Pagaoh                                         | Fushat e detyrueshme janë me                                                                                     |                                                                                                    | < Athenu Vathdo >               |                                                          |
| ion<br>in Tonutura<br>Join<br>Palaat 106                   |                                                                                                    |                                                                                                    |                                 |                                                          |

Në vazhdim ju mund të shihni modifikimin e autorizimit të zgjedhur më parë.

- -
- Nëse mendoni se detajet jane të rregullta shtypni butonin **Përfundo** Nëse jo, shtypni butonin **Anullo** për të modifikuar detajet që keni vendosur \_

Për të mbyllur një autorizim ekzistues ju duhet të përzgjidhni autorizimin që dëshironi të mbyllni nga lista juaj e autorizimeve dhe klikoni butonin **Mbyllje**.

| BKT - Mozilla Firefox 0 A https://ebank.bkt.com.al/ebank | ing-business/homepage.html# |                      |                                         |                           |                          |                      |                     |         |            | - 0 >                |
|----------------------------------------------------------|-----------------------------|----------------------|-----------------------------------------|---------------------------|--------------------------|----------------------|---------------------|---------|------------|----------------------|
| Business                                                 |                             |                      | ★ Menc                                  | itë e Preferuara 👻        |                          |                      |                     |         | <b>*</b> ? | Mirėdita EMANUELAI ~ |
|                                                          | Lista e                     | Autorizin            | neve të Mia për Fat                     | urat ★                    |                          |                      |                     |         |            |                      |
| Faga Kryesow                                             |                             | Institucioni *       | Numri Klientit/Abonentit                | Data Fillimit             | Dita Pagesës             | Nr. Autorizimit      | Tipi =              | Statusi |            |                      |
| Quii<br>Lioparite                                        | V                           | OSHEE                | 373862-1                                | 10.02.2020                | 8                        | 401CAGR20041047V     | Automatike-Limituar | Hapur   | Detajet~   |                      |
| teresterad                                               |                             | OSHEE                | 373862-1                                | 11.12.2019                | 8                        | 401CAGR19345046O     | Automatike-Limituar | Mbyllur | Detajet~   |                      |
| (2)<br>Konnali                                           |                             | $\overline{\ }$      | <b>、</b>                                |                           |                          |                      |                     |         | _          |                      |
| Treps Vendos                                             |                             |                      | $\overline{}$                           |                           |                          |                      |                     | _       |            |                      |
|                                                          | Zgjidhni r                  | ijë autorizim për të | parë detajet e tij, mosëtikuar ose mbyl | lur                       |                          | Mbyile               | Krijo të Re         | Modif   | iko        |                      |
| ຼີ<br>ໂດງ ໂດ<br>Kindta                                   |                             |                      |                                         |                           |                          |                      |                     |         |            |                      |
| Com<br>Kanac e Wrostet                                   |                             |                      | 2<br>d                                  | 2gjidh kon<br>lhe kliko b | tratën që d<br>utonin Mb | o të mbyllësh<br>yll | L                   |         |            |                      |
|                                                          |                             |                      |                                         |                           |                          |                      |                     |         |            |                      |

| BKT - Mozilla Fire<br>() A https://et | fox<br>bank. <b>bkt.com.al</b> /ebanking-business/homep | vage.html#                           |                                                                                                    | - o ×<br>v 🛊 :                                                                                                    |
|---------------------------------------|---------------------------------------------------------|--------------------------------------|----------------------------------------------------------------------------------------------------|----------------------------------------------------------------------------------------------------|
| BKT                                   | Business                                                |                                      | 🛣 Menutê e Preferuara 🛩                                                                                         | Mirèdita EMANUELAI ~                                                                                                    |
| =                                     |                                                         | Lista e Autorizimeve                 | të Mia për Faturat ★                                                                                            | Tabela Pë <del>r</del> mbledhëse.                                                                                                    |
| Faqja Kryesore                        |                                                         | Institucioni CEm                     | ri Klientit 🌼 Data Fillimit 🌼 Dita Pagesës 🤅 Nr. Autorizimit 🌼 Tipi 🔅                                           | Kliko përfundo nëse                                                                                                    |
| 0.16<br>Llogarité                     |                                                         | OSHEE 372                            | 842-1 10.02.000 8 401.04092004104777 Automatike-Linituar                                                        | Anullo për tu kthver pas                                                                                                    |
| Egs<br>Transferrat                    |                                                         | OSHEE 3                              | Detajet e Autorizimit të zgjedhur       ×         Konfirmin i Mbylljes së Autorizimit:       Automatike-Li Muar | Model and the second second se |
| \$                                    |                                                         |                                      | Emri Institucionit: OSHEE                                                                                       |                                                                                                    |
| Kontroll<br>                          |                                                         |                                      | Numri Abonentit/ Klientit: 373862-1 Numri Lleszick- 401545718CI PRCI ALL2P                                      |                                                                                                    |
| Trego Vendai                          |                                                         | Zejidhoj piž sutorizim pär ta parž d | Dita Pagesës: 8 Kievet                                                                                          | Matthin                                                                                                    |
| *                                     |                                                         | zgjonni nje abtorizin per o pare o   | Data Fillimit: 10.02.2020                                                                                       | HAAND                                                                                                    |
| Deportet                              |                                                         |                                      | Data Mbylljes:                                                                                                  |                                                                                                    |
| Kndtá                                 |                                                         |                                      | Në rast se konfirmoni të dhënat e mësipërme klikoni butonin 'Vozhdo'                                            |                                                                                                    |
| 0.iii<br>Kartat e Kreditik            |                                                         |                                      | Vazhdo 🗸<br>opi Anulio                                                                                          |                                                                                                    |
| ©ali<br>Pageuat                       |                                                         |                                      |                                                                                                    |                                                                                                    |
| O III<br>Kalim Papash                 |                                                         |                                      |                                                                                                    |                                                                                                    |
| 0.18<br>Miss-Transferta               |                                                         |                                      |                                                                                                    |                                                                                                    |

Në faqen pasardhëse ju mund të shihni detajet e autorizimit të zgjedhur.

- Klikoni Vazhdo nëse dëshiron të mbyllësh marrëveshjen me detajet e mësipërme
- Klikoni **Anullo** nëse nuk dëshironi ta mbyllni autorizimin e përzgjedhur

# **1.4.3 Faturat me Autorizime**

Në këtë ekran paragiten të gjitha faturat të cilat kanë një autorizim aktiv. Këtu mund të shihen gjithashtu edhe detajet e faturave me autorizim si: emri i institucionit, emri i klientit, ID-ja e klientit, nr i faturës, data e lëshimit, shuma dhe statusi i pagesës.

Në këtë panel mund të kryhen edhe pagesa duke përzgjedhur faturën të cilën dëshiron ta paguash duke klikuar mbi butonin **Vazhdo**.

# 1.4.4 Faturat e Paguara

σ 🛈 🔒 https://eb ... 🛡 🚖 🗄 Business Business 🚖 Menutit e Preferuara Y 🔶 ု 🍙 Miridita EMANUELAI V Lista e Faturave të Mia të paguara 🏫 Lista e faturave 0 Numri Pagesës • Shuma Pagesës • Institucioni • Data 
Numri Faturës Data Faturës 0 të paguara 401PPEB191570774 200.00 ALL VODAFONE ALBANIA 06.06.2019 Recharge\_200.0 06.06.2019 401UMOC191710063 1.300.00 ALL ALBTELECOM 20.06.2019 727558940 01.06.2019 Detajet 🗗 501UMOC193450013 1,655.40 ALL UKT Detajet 🗗 11.12.2019 1910-373862-1-1 01.11.2019 501PPEB200240014 100.00 ALL VODAFONE ALBANIA 24.01.2020 Recharge\_100.00 24.01.2020 Fillimi ( 1 2 ) Fundi Oili Pagesat

Në këtë ekran do të shfaqen kategoritë e faturave të paguara nga kompania:

Pasi përzgjidhet një faturë nga lista, duke klikuar mbi butonin **Detaje**, do të përfitoni të gjitha detajet për faturën e paguar.

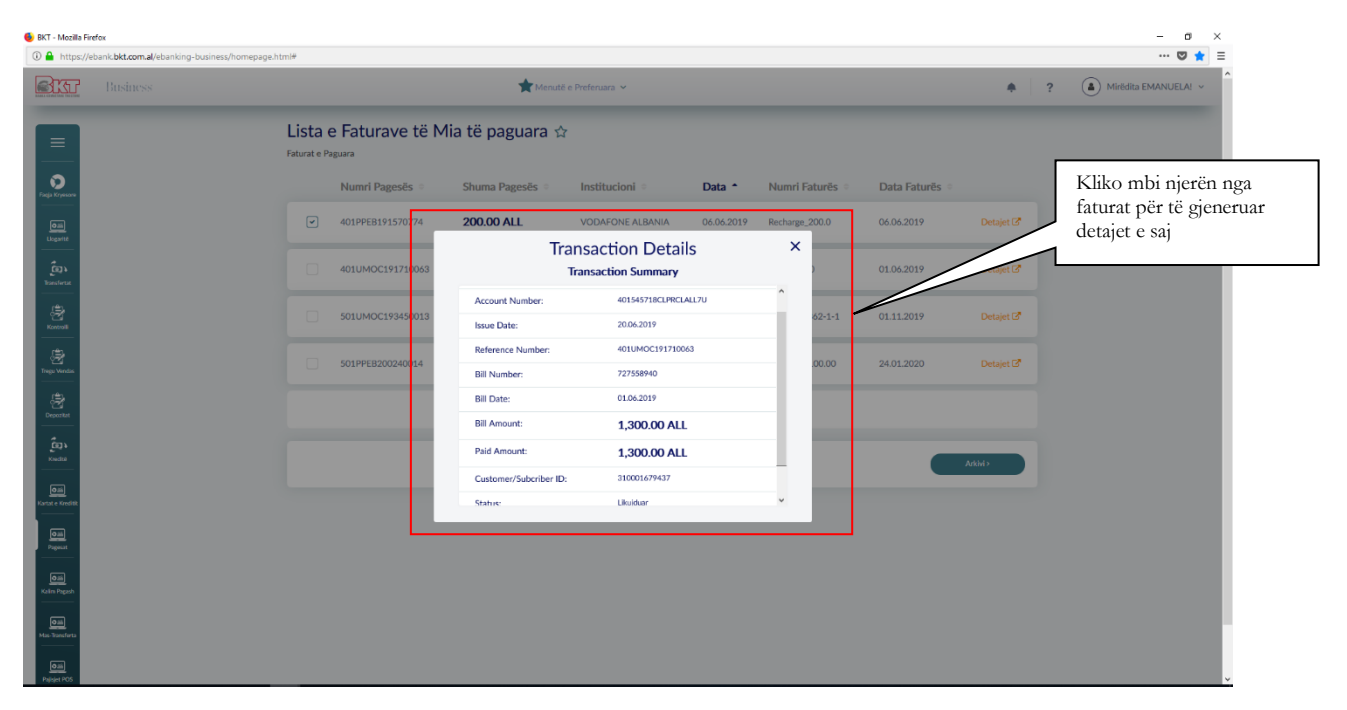

Në qoftë se klikojmë mbi opsionin e arkivës do të paraqitet në ekran një përmbledhje e faturave të paguara në datën dhe shumën e caktuar. Në ekranin mëposhtë mund të zgjidhni periudhën e faturës së paguar dhe klikoni kërko. Në pjesën e dytë të ekranit do ju shfaqen të gjitha faturat e paguara për atë periudhë.

| 😸 BKT - Mozilla Fir       | irefox   |                                          |                                                 | - a ×                                                |
|---------------------------|----------|------------------------------------------|-------------------------------------------------|------------------------------------------------------|
|                           | Business | , 📩 Menutë e Preferuara                  | ×                                               |                                                      |
|                           |          | ista e Faturave të Mia të paguara 🌣      |                                                 |                                                      |
| Praga Krystaw             |          | Data Nga Shuma <del>k</del>              | Në Shumën # Institucioni #                      |                                                      |
| 0m<br>Uspant              |          | 01-01-2020 në 10-02-2020                 | 1,000,000.00 All Institutions V KErko           | Zgjidh periudhën e faturës<br>që do të gjenerosh dhe |
| Transferrat               | ſ        | Q, states                                |                                                 | Kliko Kerko                                          |
| Konvall                   |          | Numri Pagesës Shuma Pagesës Institucioni | Numri Faturës Data Faturës Numri Abonentit      |                                                      |
| Treps Ventes              |          | ✓ 501PPEB200280034 200.00 ALL VODAFONE A | LBANIA Recharge_200.0 29.01.2020 355695602580 E |                                                      |
| Deportet                  |          | Filmi                                    | + 1 + Fund                                      | Lista e faturave te paguara                          |
| Cap.<br>Kindta            |          | < Kithehu                                |                                                 |                                                      |
| Gill<br>Kartat e Kreditit | L        |                                          |                                                 |                                                      |
| Pagesat                   |          |                                          |                                                 |                                                      |
| Kolim Pagash              |          |                                          |                                                 |                                                      |
| Mas-Transferta            |          |                                          |                                                 |                                                      |
| Pajajet POS               |          |                                          |                                                 |                                                      |

# **1.5 Detyrimet e Taksave Lokale**

Në këtë menu ju keni mundësinë të paguani detyrimet ndaj qeverisë online.

| BKT - Mozilla Fire | efox<br>bank. <b>bkt.com.al</b> /ebanking-business/homepa | ge.html#                                      |                                                             |            |                                       |                                                                 | - 0                   | × ×               |  |
|--------------------|-----------------------------------------------------------|-----------------------------------------------|-------------------------------------------------------------|------------|---------------------------------------|-----------------------------------------------------------------|-----------------------|-------------------|--|
| Bit                | Business                                                  | 📩 Menuti e Prefenara 🗸 🦂                      |                                                             |            |                                       | ۹ ؟                                                             | Mirišdita EMANUELA! ~ |                   |  |
|                    |                                                           | Government I<br>Detyrimet e Taksave Lokale    | iabilities 🏠                                                |            |                                       |                                                                 |                       | Plotëso kodin e   |  |
| Facja Kryesore     |                                                           | Lista e institucione<br>Select an institution | re që punoni më shpesh<br>1 for which you want to do the bi | il payment |                                       |                                                                 |                       | të kryesh pagesën |  |
| Licentif           |                                                           | Q. Kërko                                      |                                                             |            |                                       |                                                                 |                       | më pas kliko mbi  |  |
| Transferant        |                                                           | Emri institu                                  | icionit o                                                   |            | Kodi Institucionit                    |                                                                 |                       | checkbox.         |  |
| Konsoli            |                                                           | Sashkia Dum                                   | 5                                                           |            | 2107001                               |                                                                 |                       |                   |  |
| Tregu Vendas       |                                                           | Cial all institusion                          |                                                             |            |                                       |                                                                 |                       | Kliko Vazhdo për  |  |
| Depositat          |                                                           | Vendosni kodin e ir                           | stitucionit që gjendet në faturë                            |            |                                       |                                                                 | 7 /                   | të proceduar me   |  |
| Keedita            |                                                           | Kodi Institucionit                            | 2107001                                                     | Verifiko   | Emri institucionit<br>Dega e Thesarit | Bashkia Durres (Code 2107001)<br>DEGA THESAR DURRES (Code 0707) |                       | pagesen           |  |
| Kartat e Kredilik  |                                                           |                                               |                                                             |            |                                       | Varhdo                                                          |                       |                   |  |
| Pagesat            |                                                           |                                               |                                                             |            |                                       |                                                                 |                       |                   |  |
| Kalim Pagash       |                                                           |                                               |                                                             |            |                                       |                                                                 |                       |                   |  |
| Mas-Bansferta      |                                                           |                                               |                                                             |            |                                       |                                                                 |                       |                   |  |

Ju mund të përzgjidhni nga lista e institucioneve atë institucion që dëshironi për të kryer pagesën.

Ju mund të shtoni, modifikoni, ose të hiqni nga lista detyrimet për t'u shlyer, në përputhje me kërkesat tuaja.

Ju mund të vendosni kodin e llogarisë së detyrimit që duhet të shlyeni e më pas mund të përzgjidhni llogarinë nga e cila do të paguani detyrimin.

- Pasi të kompletohen fushat e mësipërme mund të vazhdoni duke klikuar opsionin
   Vazhdo nëse dëshironi të përmbushni detyrimin tuaj dhe më pas të ndiqni hapat që do t'ju shfaqen në faqen pasardhëse
- Klikoni Kthehu në qoftë se nuk doni të vazhdoni me pagesën

Të gjitha veprimet e mësipërme do kryhen automatikisht vetëm nëse biznesi ka kërkuar që përdoruesi të ketë të drejta të plota ndryshe do shfaqet mesazhi "Veprimi juaj u dërgua për pranim"

### 1.6 Pagesë Takse

Tashmë të gjithë përdoruesit e Business E-Banking mund të kryejne pagesën e Detyrimeve Tatimore nëpërmjet kompjuterit të tyre pa asnjë komision.

Nën menuja "Pagese Takse" ose 'Tax Payment' është e vendosur në menun kryesore " Pagesat" (Payments). Pika e parë kryesore për të kryer pagësen e taksave është plotësimi i saktë i numrit serial të faturës. Numri serial në total ka 20 karaktere të cilat shpjegohen si mëposhtë:

### Shembull :

#### K14151617J1700001604

NIPT Kodi i taksës Viti dhe muaji i fatyrës tatimore

- 10 karakteret e para përkojnë me Nipt-in e subjektit
- 6 karakteret në vazhdim tregojnë kodin e taksës

- 4 karakteret e fundit vitin dhe muajin e faturës.

Në ato raste kur pagesa e taksës kryhet një herë në vit, dmth ështe pagesë vjetore katër karakteret e fundit do të përfshijnë vitin dhe -A

Shembull numër serial: K14151617J1700001604 ose K14151617J17000016-A

### Hapat që ndiqen për kryerjen e pagesës së taksave:

### Hapi 1

Në momentin që klikoni në nënmeunë Pagesë Takse do ju shfaqet dritarja si mëposhtë: Në kutinë që lexon Tax Serial Number plotësoni manualisht numrin serial sipas udhëzimeve të dhëna mësipër. Pasi keni plotësuar numrin serial kliko Next.

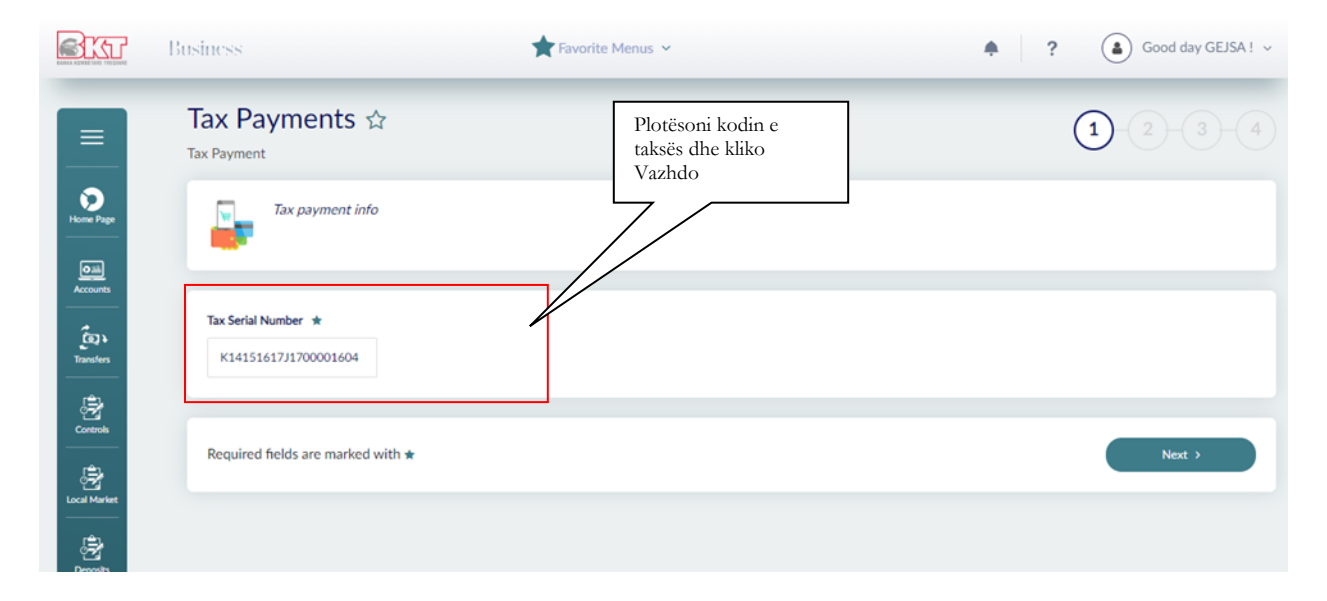

### Hapi 2

Pasi keni klikuar butonin Next do të shfaqet dritarja e dytë.

Në pjesën e parë zgjidhni llogarinë nëpërmjet të cilës do të kryeni pagesën. Sigurohuni që kjo llogari të ketë limit të mjafueshëm për të kryer transaksionin. Nëse llogaria nuk ka gjendje do të shfaqet mesazhi: "Limit Juaj nuk është I mjaftueshëm".

Më pas vendosni manualisht shumën e faturës dhe plotësoni përshkrimin. Zgjidhni nëse doni të përdorni limitin e Overdraft-it ose jo dhe klikoni vazhdo/next.

| Tax Pay             | vments 🌣                                                                 |                                               |                           | 1-2 3                          | e cila do<br>kryhet p<br>e taksës |
|---------------------|--------------------------------------------------------------------------|-----------------------------------------------|---------------------------|--------------------------------|-----------------------------------|
| Select Acco         | ount                                                                     |                                               |                           |                                | ┺                                 |
| $\bigcirc$          | Account Number<br>401545718CLPRCLALL3Q                                   | Description<br>LEK_ACC - ISANAMED SHPK (TEST) | Limit<br>2,861,903.67 ALL | Usable Limit<br>861,903.67 ALL | Plot                              |
| Detail of Cu        | ustoms Payment                                                           |                                               |                           |                                | përs<br>e pa                      |
| Payment<br>Amount * | t Details                                                                |                                               |                           |                                | Vaz!                              |
| 0.00                | ALL                                                                      |                                               |                           |                                |                                   |
| Description         |                                                                          |                                               |                           |                                |                                   |
| Don't use           | my overdraft limit even if necessary<br>verdraft limit even if necessary |                                               |                           |                                |                                   |
|                     |                                                                          |                                               |                           |                                |                                   |

Kujdes nëse keni shënuar gabim numrin serial do ju shfaqet mesazhi: " Ju lutem shkruani saktë numrin serial". Klikoni nënmenunë Pagesë Takse dhe shkruani përsëri numrin serial të saktë.

# Hapi 3

Pasi keni klikuar next te dritarja e dytë do të shfaqet tabela përmbledhëse si meposhtë kontrolloni shumën dhe llogarinë e zgjedhur, klikoni nëse dëshironi t'ju dërgohet fatura në email dhe më pas kliko Vazhdo.

|              | Business               | 📌 Favo                             | rite Menus 👻                                             | +   | ? (a) Good da                  | iy GEJSA ! 🗸                                                       |
|--------------|------------------------|------------------------------------|----------------------------------------------------------|-----|--------------------------------|--------------------------------------------------------------------|
| =            | Tax Payments           | Tav                                | Payment Details                                          | ×   |                                | 3)-(4)                                                             |
| Home Page    | Select Account         | Select Account Tax Payment Summary |                                                          |     |                                | Tabela Përmbledhëse.<br>Kliko përfundo nëse<br>konfirmon të dhënat |
| <u>011</u>   | Acco<br>4015457        | Account No:<br>Branch:             | 401545718CLPRCLALL3Q<br>DEGA QENDRORE - 401              | - 1 | Usable Limit<br>861,498.47 ALL | ose Anullo për tu<br>kthyer pas                                    |
| Accounts     |                        | Paid Amount:                       | 10.00 ALL                                                |     |                                |                                                                    |
| Transfers    | Detail of Customs Payn | Description:                       | test gejsi prill 2020                                    |     |                                |                                                                    |
| Controls     | Amount *               | I would like to rece               | ve this invoice to my email address gkutrolli@bkt.com.al |     |                                |                                                                    |
| Eccal Market | 10.00                  | lf you con                         | If you confirm below customs payment will Proceed.       |     |                                |                                                                    |
|              | test gejsi prill 2020  |                                    | Proceed 🗸                                                |     |                                |                                                                    |

# Hapi 4

Pasi të keni klikuar butonin 'Vazhdo" do të shfaqet dritarja me mesazhin "Veprimi u Krye me sukses". Klikoni See receipt për gjenerimin e mandatit elektronik të pagesës i cili dërgohet dhe në email-in tuaj nëse e keni zgjedhur në hapin 3.

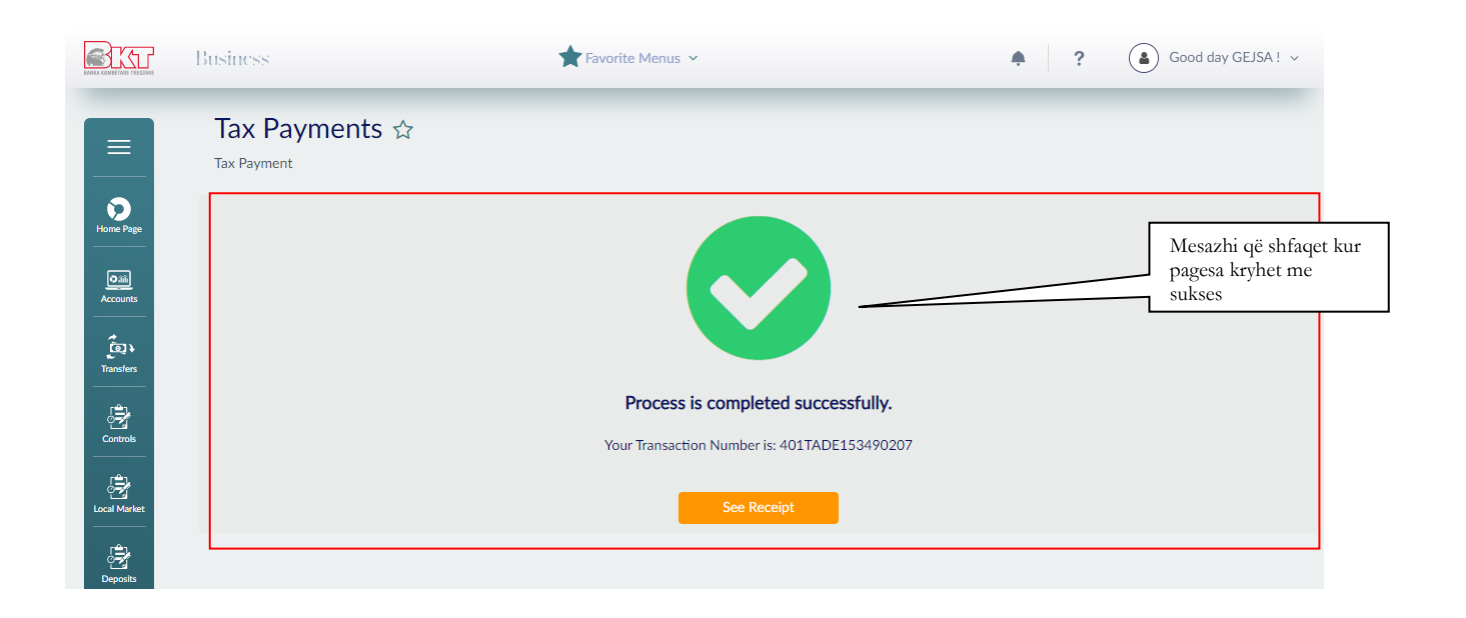

Kujdes\*\*Pagesa e taksës është aktive që në momentin e përfundimit të transaksionit, kur biznesi është me të drejta të plota dhe userit i shfaqet mesazhi "Veprimi u krye me sukses". Kur biznesi ka zgjedhur alternativën që hedhësi i të dhënave dhe aprovuesi të jenë të ndryshëm, atëhere hedhësit do i shfaqet mesazh "Veprimi u dërgua për pranim" dhe aprovuesi duhet të shkojë tek "Aprovime Në Pritje" për të autorizuar pagesën e taksës.